Tel.no. 011-23503500 Extn.no. 302, 233

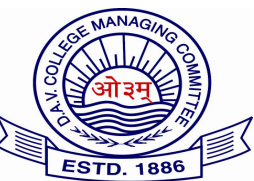

Website: www.davcae.net.in E-mail: <u>exams@davcae.net.in</u>

DAV Centre for Academic Excellence DAV College Managing Committee Chitra Gupta Road, Paharganj, New Delhi-55

Ref. No. DAVCAE/2020-21/191

Date: 18/9/2020

Dr.(Mrs.) Nisha Peshin Director(Academics)

## Subject: <u>Allotment of Roll Number for Class – VIII Examinations, Session 2020-21.</u>

Dear Principal,

As per establish norms DAV CAE will allot the roll number to all candidates appearing for 2020-21 examination. The students appearing for Grade-VIII Annual Examination Session 2020-2021 will write these Roll nos. allotted by DAVCAE for all papers.

The procedure for allotting the roll nos. is as follows.

- 1. Visit our website: www.davcae.net.in directly or visit through DAVCMC website i.e. davcmc.net.in
- 2. Click the link 'Evaluation'.
- 3. Enter your school's Login ID & Password (Please note the Login ID & Password are the same which you are using for DAVCAE website).
- 4. Click the button 'Register Student'.
- 5. Write the name and section of the student, click enter to add another name and so on.
- 6. After filling all the names and Section, Click the Button 'Save' and take printout to cross check if there is any typing error.
- 7. If the uploaded data is correct then, Click the button 'Generate Roll Nos'.
- 8. Finally all the names will appear in alphabetical order alongwith the Roll nos. assigned to each student.
- 9. In case there is any new admission, the school will send the detail of the student to DAVCAE for alloting the roll no to the student.

**PLEASE NOTE: Once the roll nos are generated, the school will not be able to make any** change in the name and Roll nos. of any student.

## This is for your information please.

Yours sincerely,

18/9/2020 11:42:52 6df84eae-6a5a-f7fa-bf7c-b276c7ab9f02

(Dr. Nisha Peshin)